## ご利用の手引き

凌霜会

神戸大学 社会科学系同窓会

## 初めてログインする方へ

2 プロフィール確認・変更

ID/パスワード変更

事務局へのお問い合せ

4 各種お申込み

5 各種履歴確認

会員検索

ログアウト

6

ด

メール配信・郵送先設定

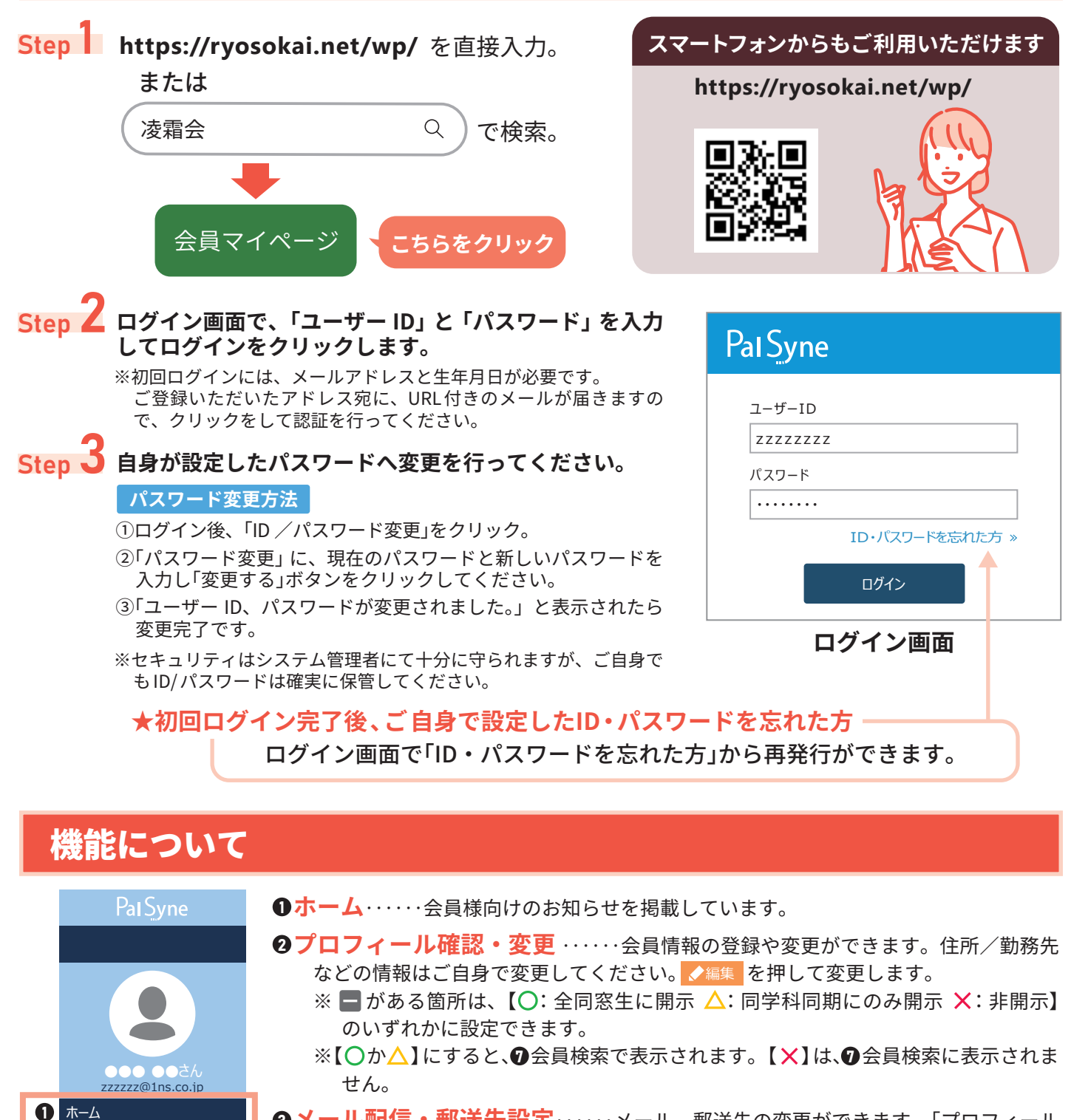

③メール配信・郵送先設定・・・・・メール、郵送先の変更ができます。「プロフィール 確認・変更」でメールアドレスまたは住所を複数登録している場合に変更ができます。

- **④各種お申込み**·····イベントなどへの参加登録・申込ができます。
- ⑤各種履歴確認・・・・・過去の支払・申込履歴が確認できます。
- **❻ID/ パスワード変更**・・・・・IDとパスワードの変更ができます。

**③会員検索** ·····同窓生を検索・閲覧できます。表示されるのは
 **④**(プロフィール確認・ 変更)で同窓生本人が開示許可した情報のみです。